# —, Yonnghong 在安装、配置、启动过程中常见问题:

## 参考文档:永洪安装手册.pdf

#### 1. YonghongBI 有哪几种安装包,分别使用在什么服务器上?

Yonghong 目前支持三种安装包,分别支持在 Win32、Win64、Linux 和 Mac 系统上进行安装。

#### 2. Linux/Unix下jdk环境如何配置?

Linux/Unix 上安装 YonghongBI 时,不会自动安装 jdk,需要用户自己指定 jdk和 jre 路径。

## ✓ 方法一:在安装过程中配置

在安装过程中,在提示输入 JDK 的路径地方,输入正确的 JDK 路径,如:<mark>/opt/jdk1.6.0\_37</mark> 在提示输入 JRE 路径的地方,输入正确的 JRE 路径,如:<mark>/opt/jdk1.6.0\_37/jre</mark>

# ✓ 方法二:在 setclasspath.sh 文件里配置

. 进入产品安装目录下的 tomcat/bin

- . 通过命令 vi setclasspath.sh 打开 bin 目录下的 setclasspath.sh
- . 按键盘上的 I 键进入编辑模式, 输入 jdk 和 jre 的路径:

export JAVA\_HOME=/opt/jdk1.6.0\_37

export JRE\_HOME=/opt/jdk1.6.0\_37/jre

. 按键盘上的 Esc 键退出编辑模式, 输入": wq"保存当前修改并退出。

#### 3. 怎么配置驱动路径?

在安装目录/tomcat/bin下:

Windows :

打开 setclasspath.bat 文件,在" set CLASSPATH="这句话最后面,加上分号分割符和相应的驱动路径即可。

Linux :

打开 setclasspath.sh 文件,在 "export CLASSPATH="这句话最后面,加上冒号分割符和相应的驱动路径即

可。

## 4. 如何启动产品服务?

. 启动服务

Windows :

方法一:开始菜单->找到 Yonghong 位置,展开,点击 Service。

方法二:双击运行 tomcat/bin/startup.bat。

Linux :

进入安装目录/tomcat/bin,键入命令./startup.sh 启动服务。 注:必须到安装目录/tomcat/bin 下启动

服务。

. 进入 Yonghong BI 首页

打开浏览器,输入首页地址即可: http://ip:端口号/bi/Viewer(如: http://192.168.2.18:8080/bi/Viewer)。

#### 5. 如何重启?

Windows:关掉 Tomcat 窗口,再参照第4个问题启动产品服务。

Linux :

ps ax|grep java 查看进程号 kill -9 上一步查的进程号 结束进程

再参照第4个问题启动产品服务。

#### 6. 产品属性配置文件是哪一个,在哪里?

产品属性配置文件即:bi.properties,在安装目录/Yonghong/bihome下。

# 7. 如何更换 License?

打开 bi.properties 文件,找到 license= xxx 属性,用新的 license 替换老的 license(xxx)即可。

## 8. 如何升级换包?

. 替换安装目录/Yonghong 下的 product.jar, product-swf.jar 和 thirds.jar 这三个文件。

. 重启服务。

# 9. 如何修改产品配置内存?

## Windows :

catalina.bat 中:set JAVA\_OPTS=-Xms512m -Xmx1024m

Linux :

<mark>catalina..sh 中:JAVA\_OPTS='-Xms512m -Xmx1024m'</mark>

其中-Xms: 最小值; -Xmx: 最大值; m: 兆; g:G; 否则默认单位 KB

## 10. 无法启动 Yonghong 系统,怎么办?

Tomcat 没有启动起来,窗口很快关闭。原因可能性:

✓ JVM 设置的内存过大或者过小, JVM 无法启动,修改到正确范围即可。

<u>Linux 版本修改办法:</u>

catalina.sh中: JAVA\_OPTS='-Xms512m -Xmx1024m'

## Windows 版本修改办法:

catalina.bat 中: set JAVA\_OPTS=-Xms512m -Xmx1024m

✓ 当前操作系统中部署了多个 Tomcat 服务,CATALINA\_HOME 被设定到其他目录,需要将安装目录下的

CATALINA\_HOME 设置到正确位置。

<u>Linux 版本修改办法:</u>

找到 Catalina.sh 文件,在声明后的第一行加入如下两行内容。注意将路径映射到 YH 目录下的 tomcat 路

径。CATALINA\_HOME= /opt/YH/tomcat

export CATALINA\_HOME

# Windows 版本修改办法:

找到 Catalina.bat 文件,在声明后的第一行加入如下一行内容。注意将路径映射到 YH 目录下的 tomcat

路径。set CATALINA\_HOME=D:\ Program Files\YH\tomcat

#### 11. 系统无法找到内置的 jar 文件,怎么办?

系统提示 : java.io.FileNotFoundException: /opt/Yonghong/jdbcDriver/Sybase/jconn2d.jar 没有那个文件

或目录。解决方法:

如果在安装目录下能搜索到这些 jar 文件,但是提示的路径和实际路径不匹配,有可能是 Catalina\_Home 路径不正确所致,需要将该路径配置到正确位置。

<u>Linux 版本修改办法:</u>

找到 Catalina.sh 文件,在声明后的第一行加入如下两行内容。注意将路径映射到 YH 目录下的 tomcat 路

径。CATALINA\_HOME= /opt/YH/tomcat

export CATALINA\_HOME

Windows 版本修改办法:

找到 Catalina.bat 文件,在声明后的第一行加入如下一行内容。注意将路径映射到 YH 目录下的 tomcat

路径。set CATALINA\_HOME=D:\ Program Files\YH\tomcat